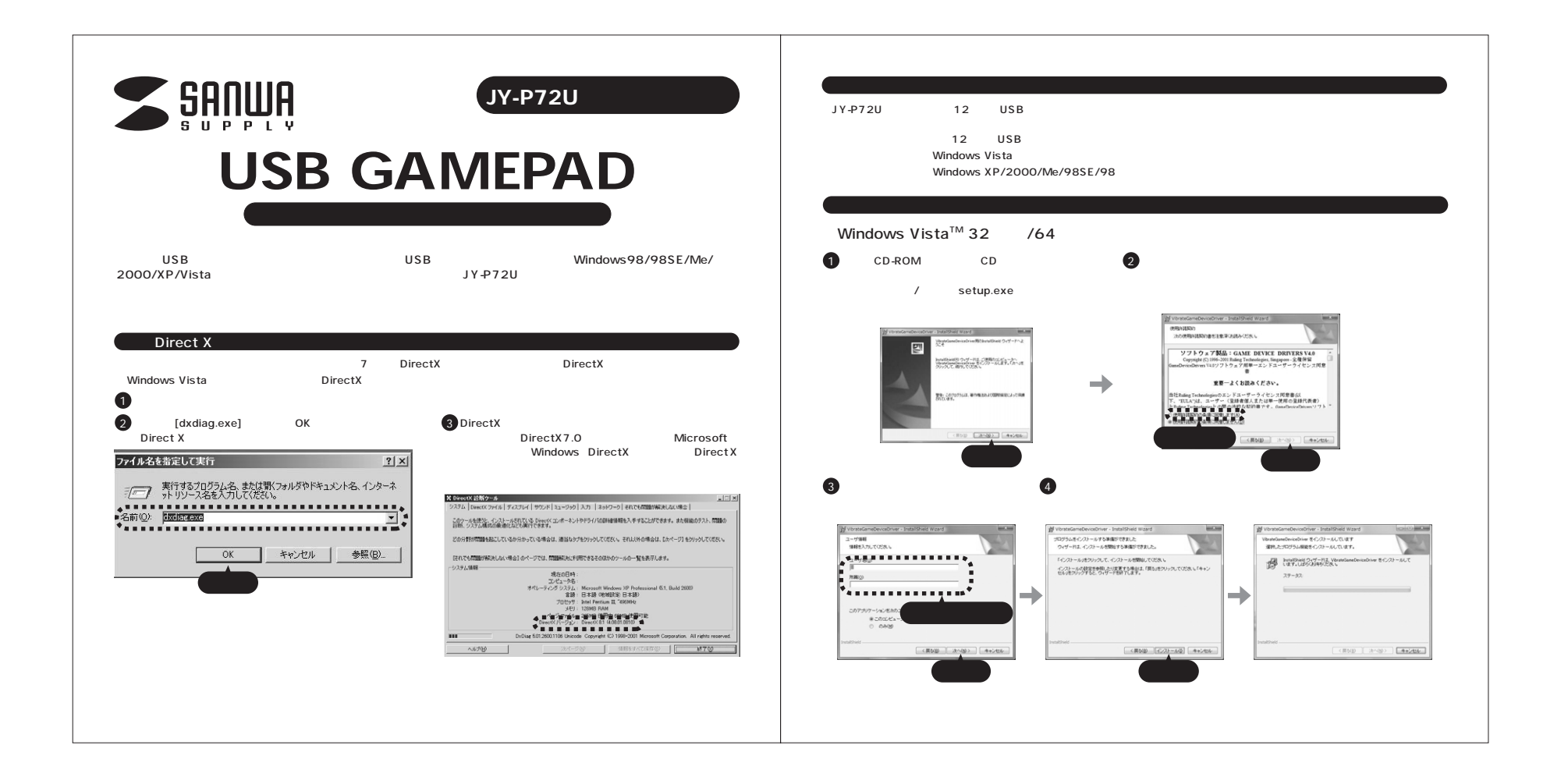

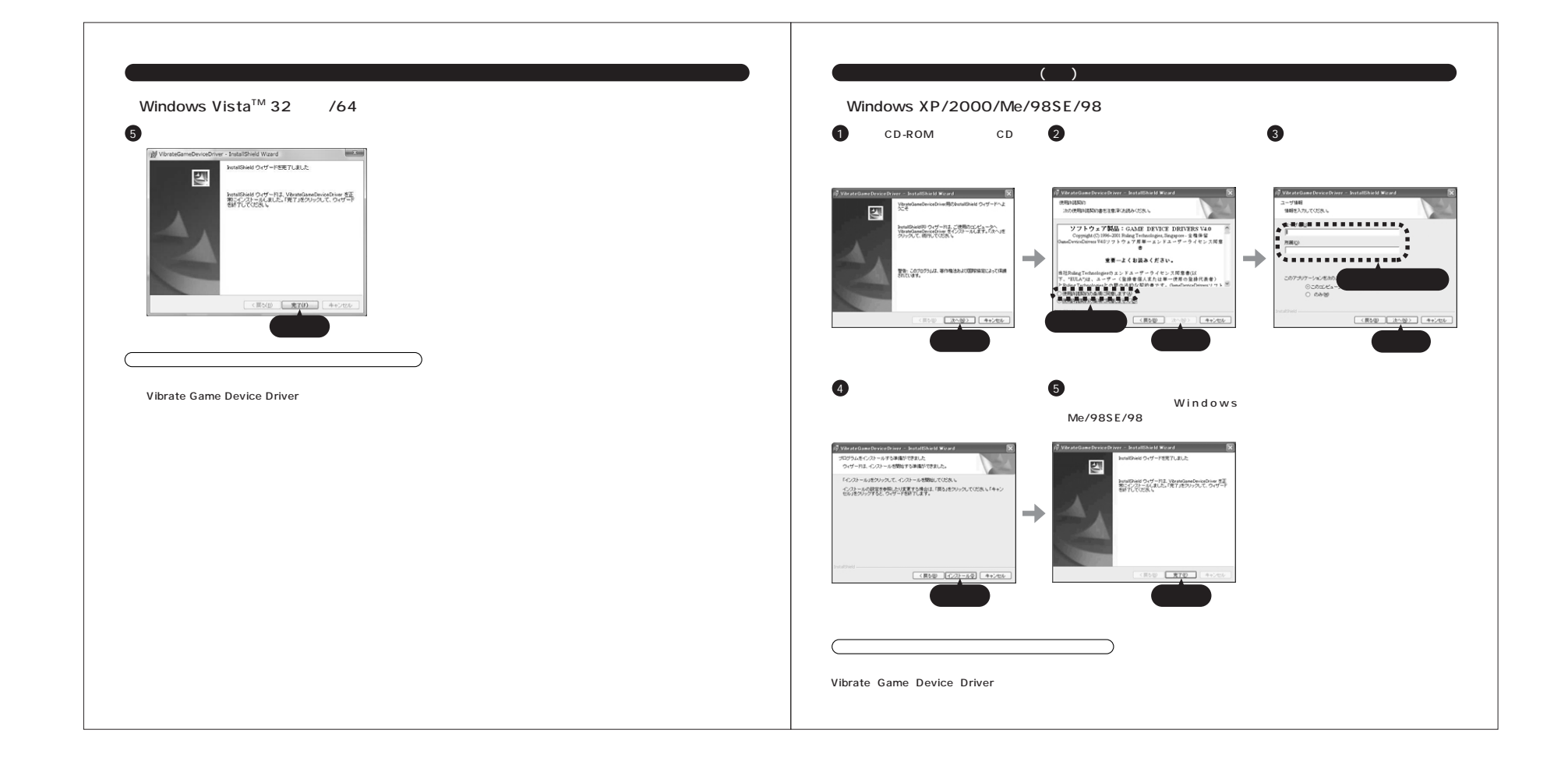

## コントロールパネルで確認する

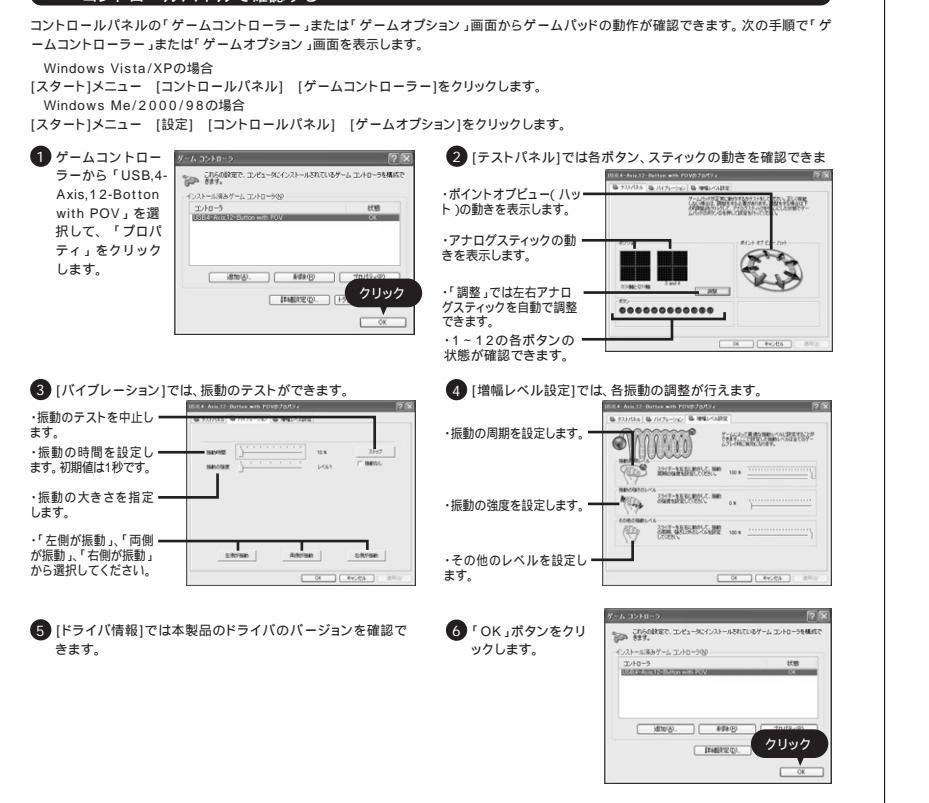

## 本製品をプレイステーション3で使用する場合

1 本製品をプレイステーション3のUSBポートに接続します。

## 2 自動的に認識されます。

## 注意

・ゲームソフトによっては、コントローラーID1のコントローラーしか使用できない場合があります。 ・ゲームソフトによっては、初期設定が異なる場合がありますので、ゲームソフト側で用意されているオブション(コントローラーの設定)で 設定を行ってください。 ・本製品をプレイステーション3で使う場合、必ずプレイステーション3に付属のワイヤレスコントローラーが必要です。本製品1台のみでは

使用できません。2台目以上の増設用としてお使いいただけます。

・振動機能には対応しておりません。

プレイステーションは株式会社ソニー・コンピュータエンタテインメントの登録商標です。 記載されている商品名、社名などは各社商標並びに登録商標です。

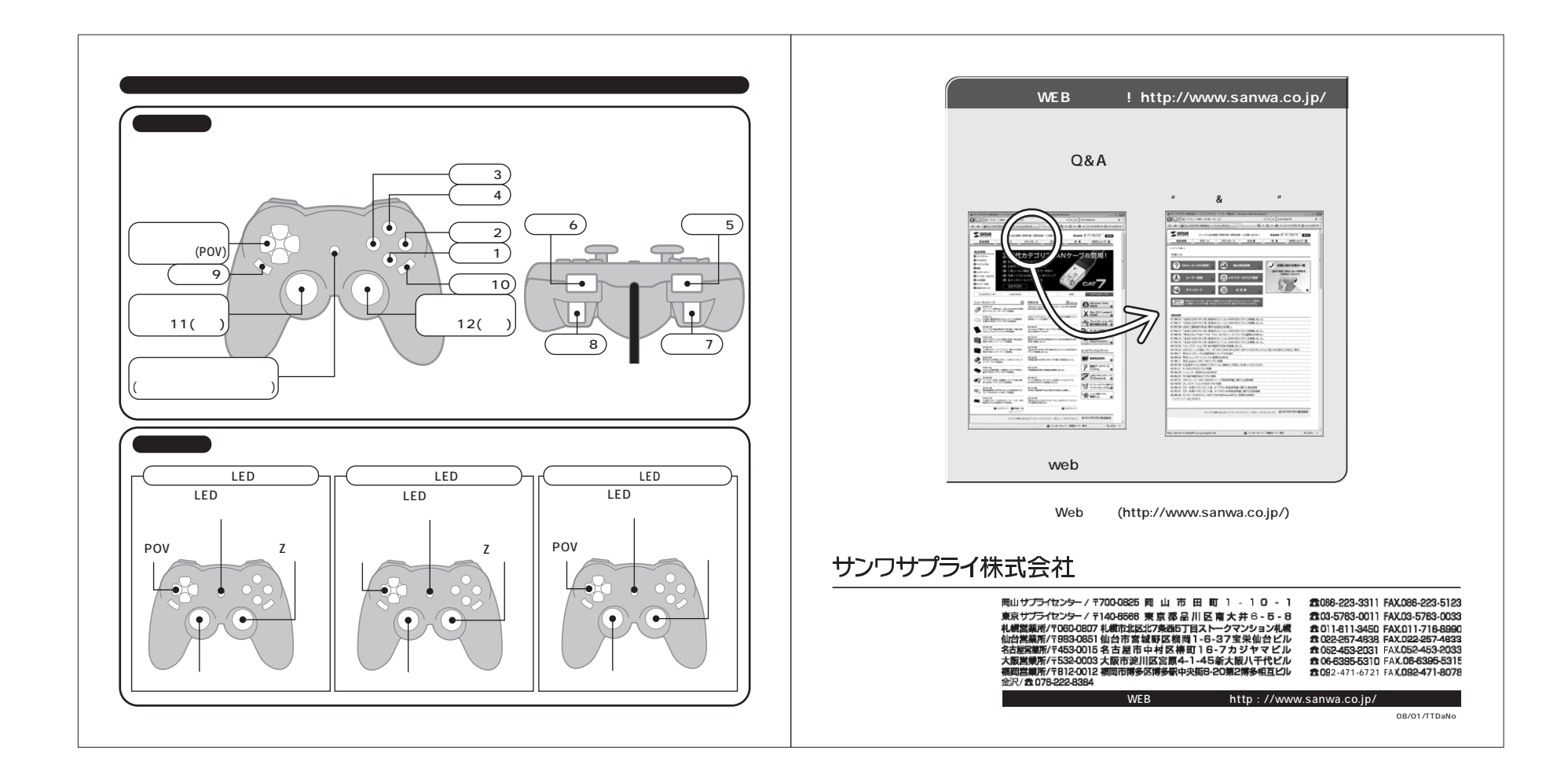